# 200/300シリーズマネージドスイッチでの HTTP/HTTPSによるファームウェアアップグレ ード

### 目的

ファームウェアは、スイッチの動作と機能を制御するプログラムです。ファームウェアをア ップグレードすると、セキュリティの強化、新機能、バグ修正、およびパフォーマンスのア ップグレードが可能になります。

このドキュメントの目的は、Webインターフェイスアップローダ(HTTP/HTTPS)を使用して 200および300シリーズマネージドスイッチのファームウェアをアップグレードする方法を 示すことです。

## 該当するデバイス

• SF/SG 200シリーズマネージドスイッチ

• SF/SG 300シリーズマネージドスイッチ

### ソフトウェアダウンロードURL

- <u>200 シリーズ マネージド スイッチ</u>
- <u>300 シリーズ マネージド スイッチ</u>

注:最新のファームウェアリリースをダウンロードしてください。

# ファームウェア/言語のアップグレード/バックアップ

#### ファームウェア/言語ファイルのインストール

ステップ1: Web設定ユーティリティにログインし、[Administration] > [File Management] > [Upgrade/Backup Firmware/Language] を選択します。[Upgrade/Backup Firmware/Language] ページが開きます。

| Transfer Method: | 0          | via TFTP<br>via HTTP/HTTPS |
|------------------|------------|----------------------------|
|                  |            |                            |
| Save Action:     | ۲          | Upgrade                    |
|                  |            | Backup                     |
| File Type:       | 0          | Firmware Image             |
|                  | õ          | Boot Code                  |
|                  | $\bigcirc$ | Language File              |
| File Name:       |            | Brows                      |

ステップ 2:[Transfer Method] フィールドの[via HTTP/HTTPS] オプションボタンをクリッ クします。

| Transfer Metho | d: 💿 via TFTP<br>🍥 via HTTP/HTTPS |
|----------------|-----------------------------------|
| Save Action:   | Opgrade                           |
|                | 🔘 Backup                          |
| File Type:     | Firmware Image                    |
|                | 🔵 Boot Code                       |
|                | 🔘 Language File                   |
| File Name:     | Browse                            |

ステップ 3 : [Save Action] フィールドの[Upgrade] オプションボタンをクリックします。

| Transfer Metho | d: 🔘 via TFTP<br>💿 via HTTP/HTTPS                                            |
|----------------|------------------------------------------------------------------------------|
| Save Action:   | Upgrade     Backup                                                           |
| File Type:     | <ul> <li>Firmware Image</li> <li>Boot Code</li> <li>Language File</li> </ul> |
| File Name:     | Browse                                                                       |

注:バックアップアクションは、TFTP転送方式を使用した場合にのみ許可されます。

ステップ 4 : [File Type] フィールドで、アップグレードするファイルタイプに対応するオプ ションボタンをクリックします。

| Transfer Method: | <ul> <li>via TFTP</li> <li>via HTTP/HTTPS</li> </ul>                         |         |
|------------------|------------------------------------------------------------------------------|---------|
| Save Action:     | <ul> <li>Upgrade</li> <li>Backup</li> </ul>                                  |         |
| File Type:       | <ul> <li>Firmware Image</li> <li>Boot Code</li> <li>Language File</li> </ul> |         |
| File Name:       | 1                                                                            | Browse. |

使用可能なオプションは次のように定義されています。

- ファームウェアイメージ:ファームウェアがアップグレードされます。ファームウェアは、 スイッチの動作と機能を制御するプログラムです。ファームウェアはイメージとも呼ばれます。
- [Language File]:言語ファイルがアップグレードされます。言語ファイルは、選択した言語 でウィンドウを表示できる辞書です。

ステップ 5:ファイルパスを入力するか、Browse...をクリックしてファームウェア/言語フ ァイルを開きます。

手順 6: [Apply] をクリックします。警告ウィンドウが表示されます。

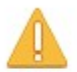

Navigation to other screens while upgrade/backup is in progress will abort the process.

OK Cancel

手順7: [OK] をクリックします。経過表示バーが数分間表示されます。

ステップ 8:数分後、進行状況バーが消えます。転送の統計情報とエラーが表示されます。 転送が成功したら、[Done] をクリックします。

#### アクティブなファームウェアの選択

ステップ1:Web設定ユーティリティにログインし、[Administration]>[File]> [Management]>[Active Image] を選択します。[Active Image] ページが開きます。

| Active Image                              |             |  |
|-------------------------------------------|-------------|--|
| Active Image:                             | Image 1     |  |
| Active Image Version Number:              | 6.2.10.18   |  |
| Active Image After Reboot:                | 6.2.10.18 💌 |  |
| Active Image Version Number After Reboot: | 6.2.10.18   |  |
| Apply Cancel                              |             |  |

ステップ 2 : [Active Image After Reboot] ドロップダウンリストから目的のファームウェア バージョンを選択します。

| Active Image                              |                       |  |  |  |
|-------------------------------------------|-----------------------|--|--|--|
| Active Image:                             | Image 1               |  |  |  |
| Active Image Version Number:              | 6.2.10.18             |  |  |  |
| Active Image After Reboot:                | 6.2.10.18 💌           |  |  |  |
| Active Image Version Number After Reboot: | 6.2.10.18<br>1.3.7.18 |  |  |  |
| Apply Cancel                              |                       |  |  |  |

ステップ 3 : Applyをクリックして、スイッチのリブート時に使用するファームウェアを選 択します。

### スイッチのリブート

アップグレードされたファームウェアバージョンを適用するには、スイッチをリブートする 必要があります。更新されたファイルが言語ファイルだけの場合は、スイッチをリブートす る必要はありません。

ステップ1:Web設定ユーティリティにログインし、[Administration] > [Reboot] を選択します。[Reboot] ページが開きます。

| Reboot                                                                                                    |
|----------------------------------------------------------------------------------------------------|
| To reboot the device, click the 'Reboot' button.                                                            |
| Clear Startup Configuration File                                                                            |
| Reboot                                                                                                    |
| To reboot the device and return to factory default settings, click the "Reboot to Factory Defaults" button. |
| Report to Factory Defaulte                                                                                  |

ステップ2:(オプション)スイッチをリブートした後にスタートアップコンフィギュレーションを削除するには、[Clear Startup Configuration File] チェックボックスをオンにします。 このオプションを有効にすると、スイッチは基本的に工場出荷時のデフォルトのリセットを 実行します。これは、リブート時に実行コンフィギュレーションとスタートアップコンフィ ギュレーションの両方が削除されるためです。

ステップ3: **Reboot**をクリックします。スイッチがリブートし、アップデートされたファームウェアが適用されます。

翻訳について

シスコは世界中のユーザにそれぞれの言語でサポート コンテンツを提供するために、機械と人に よる翻訳を組み合わせて、本ドキュメントを翻訳しています。ただし、最高度の機械翻訳であっ ても、専門家による翻訳のような正確性は確保されません。シスコは、これら翻訳の正確性につ いて法的責任を負いません。原典である英語版(リンクからアクセス可能)もあわせて参照する ことを推奨します。